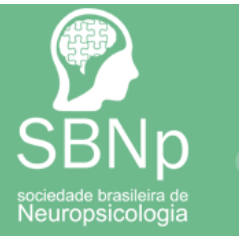

## Associe-se já!

1) Para associar-se você deve entrar no site da SBNp (<u>https://sbnpbrasil.com.br/</u>). Ao entrar no site, você deve clicar em 'ASSOCIA-SE' para fazer um novo cadastro.

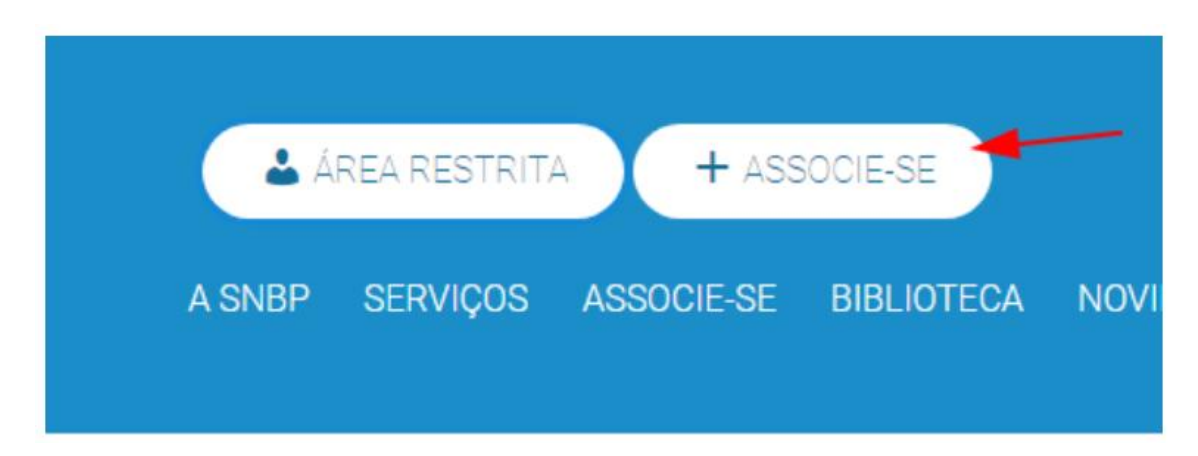

Ao clicar nesse botão você será redirecionado para a tela 'Faça Sua Adesão'.

| <sup>r</sup> Dados Pessoais |                                |  |
|-----------------------------|--------------------------------|--|
| CPF*                        |                                |  |
| Nome*                       |                                |  |
| Sexo                        | ◯ Feminino ◯ Masculino ◯ Outro |  |
| Data de Nascimento*         |                                |  |
| Conselho Regional           |                                |  |

Primeiro você deve informar o Tipo de Cadastro, se é uma Pessoa Física ou Jurídica e após isso começará a preencher a guia 'Dados Pessoais'.

## Obs: Lembramos que todos os campos com o símbolo \* são de preenchimento obrigatório.

| po de Cadastro* 🧿 Pe | essoa Física 🔘 Pessoa Jurídica  |
|----------------------|---------------------------------|
| ✓ Dados Pessoais     |                                 |
| CPF*                 | 023.908.560-47                  |
| Nome*                | João Silva de Oliveira          |
| Sexo                 | 🔵 Feminino  🔿 Masculino 💿 Outro |
| Data de Nascimento*  | 01/01/2000                      |
| Conselho Regional    |                                 |

2) Após isso você irá preencher a guia 'Dados de Contato'. É importante que nessa tela sejam informados dados válidos e verídicos, uma vez que qualquer automação do sistema utilizará dos mesmos para contato.

| Faça Sua /      | Adesão              |                 |  |
|-----------------|---------------------|-----------------|--|
| Tipo de Cadastr | ro* 💿 Pessoa Física | Pessoa Jurídica |  |
| > Dados Pes     | soais               |                 |  |
| ✓ Dados de C    | Contato             |                 |  |
| Celular*        |                     |                 |  |
| Telefone        |                     |                 |  |
| Email *         |                     |                 |  |
| ← Avança        | r →                 |                 |  |

## Faça Sua Adesão

| Tipo de Cadastro | 🗴 💿 Pessoa Física 🛛 🔵 Pessoa Jurídica |  |  |
|------------------|---------------------------------------|--|--|
| > Dados Pessoais |                                       |  |  |
| ✓ Dados de C     | ontato                                |  |  |
| Celular*         | (31)98356-9889                        |  |  |
| Telefone         |                                       |  |  |
| Email *          | joaooliveira@gmail.com                |  |  |
| ← Avançar        | →                                     |  |  |

3) Depois só seguir para preencher os dados referente ao Endereço.

| Faça Sua Adesão        |                                |
|------------------------|--------------------------------|
| Tipo de Cadastro* 🧿 Pe | essoa Física 🔘 Pessoa Jurídica |
| > Dados Pessoais       |                                |
| > Dados de Contato     |                                |
| Y Endereço             |                                |
| CEP *                  | 30575-365                      |
| Tipo de Logradouro*    | Rua 🗸                          |
| Logradouro *           | Professor Euclydes Ferreira    |
| Número *               | 130                            |
| Complemento            |                                |
| Bairro *               | Buritis                        |
| Cidade *               | Belo Horizonte                 |
| UF*                    | Minas Gerais 🗸 🗸               |
| ← Avançar →            |                                |

4) Após isso você vai selecionar qual será o plano a ser contratado e clique em 'Avançar'.

| Faça Sua Adesâ       | io                                      |
|----------------------|-----------------------------------------|
| Tipo de Cadastro * ( | Pessoa Física 🔘 Pessoa Jurídica         |
| > Dados Pessoais     |                                         |
| > Dados de Contato   |                                         |
| > Endereço           |                                         |
| ✓ Benefícios         |                                         |
| Principal *          | Associação profissionais (R\$ 180,00) 🗸 |
| ← Avançar →          |                                         |

5) Agora basta prosseguir com o pagamento da adesão. Na guia 'Pagamento' a maioria dos dados já virá preenchida, basta selecionar o Meio de Pagamento e a Forma de Pagamento. Após isso conclua clicando em 'Efetuar Adesão'.

| o de Cadastro * 🕖 Pess | pa Física 🖉 Pessoa Jurídica |
|------------------------|-----------------------------|
| > Dados Pessoais       |                             |
| Dados de Contato       |                             |
| Endereço               |                             |
| Benefícios             |                             |
| Pagamento              |                             |
| Valor do Titular       | R\$ 180,00                  |
| Valor Total da Adesão  | R\$ 180,00                  |
| Total a Pagar          | R\$ 180,00                  |
| Meio de Pagamento*     | Boleto Cartão de Crédito    |
| Forma de Pagamento*    | Boleto à vista 🗸            |
| Parcelas               | 1x de R\$ 180,00            |

O boleto já irá ficar disponível para baixar. Só clicar e o mesmo será salvo na sua pasta de downloads padrão.

Obs: Caso apareça alguma mensagem indicando que o boleto está sendo processado pelo RumoPay, somente aguardar alguns segundos e clicar em Baixar novamente. Esse é o tempo que o banco leva para gerar o Boleto.

Caso o pagamento seja por cartão, basta preencher os dados do cartão e confirmar o pagamento.

6) Se ocorrer de você não poder baixar o boleto no momento do cadastro, sem problemas, com o Pré-Cadastro realizado na Adesão, você já terá acesso a **Área do Cliente** (<u>https://sbnpbrasil.com.br/</u>), onde poderá ter acesso aos dados e dos benefícios, inclusive o boleto/título para pagamento. Como segue abaixo demonstrando:

| Á 🕹 Á  | REA RESTRIT/ | A + ASS    | OCIE-SE    |     |
|--------|--------------|------------|------------|-----|
| A SNBP | SERVIÇOS     | ASSOCIE-SE | BIBLIOTECA | NOV |
|        |              |            |            |     |

Nessa tela você deve clicar em 'Não tenho cadastro', isso irá o redirecionar para a tela 'Cadastro de Usuário', onde você deve informar os dados solicitados igualmente estão no cadastro, que você fez previamente na tela de Adesão.

| Cliente                                                                          | área.do             |
|----------------------------------------------------------------------------------|---------------------|
| Acesso                                                                           | Clience             |
| Celular                                                                          | Cadastro de Usuário |
| Senha                                                                            | 01/01/2000          |
| Acessar +)                                                                       | 023.908.560-47      |
| recisa de ajuda?                                                                 | (31)98356-9889      |
| conheça também nossos aplicativos:                                               | Acessar com email   |
| • Esqueci minha senha • Nao tenho cadastro<br>Ionheça também nossos aplicativos: | Acessar com email   |

Ao clicar em 'Continuar' será enviado um código para o Celular ou Email do associado com um código e o mesmo deve informar esse código para prosseguir com a geração de sua Senha de Acesso.

| <b>Cliente</b>                                                  | <b>Cliente</b>       |
|-----------------------------------------------------------------|----------------------|
| Validação de Celular                                            | Alteração de Senha   |
| Informe o código que foi enviado para o<br>telefone *******9889 |                      |
| Não recebeu? 4 Clique aqui para reenviar                        |                      |
| 468197                                                          | ,                    |
| ¥                                                               | ← Voltar Continuar → |
| ← Voltar Continuar →                                            |                      |
|                                                                 |                      |

7) Dentro da Área do Cliente você pode identificar os títulos e boletos que estão em Aberto para ele e baixá-los

| João Oliveira       Filitórico Financeiro         Sociedade Brasileira de<br>Neuropsicologia       Vencimento 11         11/12/2022       11/12/2022         Sair       Próximo Vencimento         Candea de Crédito       Vence em 11/12/2022 com valor         Documentos       Vencemento 11         Documentos       Vencemento         Vence em 11/12/2022 com valor         Nace Obieria       Vencemento         Nace Obieria       Vencemento         Nace Obieria       Vencemento         Vencemento       Vencemento         Vencemento                                                                                                    |                          |
|----------------------------------------------------------------------------------------------------|--------------------------|
| Inicio   Sair   Descritos   Cartões de Crédito   Documentos     Micio Citiveira   Solis Oliveira   Solis Oliveira   Solis Oliveira   Solis Oliveira   Solis Oliveira   Solis Oliveira   Solis Oliveira   Solis Oliveira   Próximo Vencimento   Vencimento II   Descritos   Próximo Vencimento   Centos de Crédito   Solis Oliveira   Próximo Vencimento   Centos de Crédito   Documentos   Próximo Vencimento Vencimento                                                                                                    | Descrição                |
| Inicio Sair Carsões de Crédito Documentos Documentos Próximo Vencimento Vence em 11/12/2022 com valor Vencimento T1 Descrição 11/12/2022 associação pr Inicio Documentos Próximo Vencimento Vencimento T1 Descrição 11/12/2022 com valor de Rã 160,00. Próximo Vencimento Serior Documentos Próximo Vencimento Vencimento Vencimento Vencimento Vencimento Vencimento 11/12/2022 com valor de Rã 160,00. Figure 4 and to de Rão 160,00. Serior Documentos Próximo Vencimento Vencimento <p< td=""><td>Associação profissionais</td></p<>                                                                                                    | Associação profissionais |
| Sair  Sair  Canteas de Crédito  Courrentos  Inico Sair  Inico Sair  Próximo Vencimento Vence em 11/12/2022 com valor  Vence em 11/12/2022 com valor  Inico Sair  Inico Sair  Próximo Vencimento Vence em 11/12/2022 com valor  Próxemo te Rd 160,00.  Documentos  Próxemo te Rd 160,00.  Documentos                                                                                                    | 4                        |
|                                                                                                    |                          |
| Cartões de Crédito Documentos                                                                                                    | 1                        |
|                                                                                                    |                          |
| Decompetition     Ser      Ser | de RS 180,00.            |
|                                                                                                    |                          |
| Loko Oliveira         Sociadade Brandenta de<br>Neuropeoologia         Serielicio         Serielicio         Centidas de Créatro         Documentos    Próxitino Vencimento Vence em 11/12/2022 com valor de Rid 180,00                                                                                                    |                          |
| Jobs Oliveirs       Histórico Financeiro         Sociedade Brasilera de<br>Menosociología       Vencimento 11       Descrição         Inicio       Sar       11/12/2022       Associação pr         Inicio       Descrição       11/12/2022       Associação pr         Inicio       Descrição       11/12/2022       Associação pr         Inicio       Descrição       Próximo Vencimento       Vence em 11/12/2022 com velor de Rd 160,00         Inicio       Documentos       Vence em 11/12/2022 com velor de Rd 160,00       Vence em 11/12/2022 com velor de Rd 160,00                                                                                                    |                          |
| Jobs Officials       Histórico Financeiro         Socretarias des Breakeus des Neuropolocologie       Vencimento 11       Descrição         Intelo:       Sar       11/12/2022       Assocreção primeiro         Sar       Próximo Vencimento       Vence mi 11/12/2022 com valor de Rid 180,00.         Documentos       Vence mi 11/12/2022 com valor de Rid 180,00.                                                                                                    |                          |
| Jobs Officials<br>Societades Branches de<br>Neuropsisoologie<br>Informations<br>Sar<br>Sar<br>Sar<br>Carifos de Crédito<br>Documentos<br>Cocumentos<br>Próximo Vencimento<br>Vence em 11/12/2022 com valor de fil 180,00.                                                                                                    |                          |
| Neurosciencia         Vencimento Ti         Descrição           inicio         11/12/2022         Associação pri           inicio         Exercisio         Próximo Vencimento           Decumentos         Vence em 13/12/2022 com valor de fló 180,00.                                                                                                    |                          |
| Inicia de Crédito     Contribute de Crédito     Contribute de Crédito     Contribute de Crédito     Cocumentos     Próxiemo Vencimento     Vence em 13/12/2022 com valor de fiĝ 180,00.                                                                                                    |                          |
| Inice     Ser      CertBes de Crédito     Documento      Próximo Vencimento      Vence em 11/12/2022 com valor de Rô 180,00      Figure RemoNectBox      Ser      Ser | orf any investo          |
| Sar<br>Sar<br>Cartificas de Crédito<br>Documentos<br>Próximo Vencimento<br>Vence em 11/12/2022 com valor de fil3 180,00.                                                                                                    |                          |
| Próximo Vencimento Caribas de Crédito Documentos Próximo Vencimento Vence em 13./12/2022 com valor de fid 180,00.                                                                                                    |                          |
| Próximo Vencimento Cartós de Crédito Cocumentos Vence em 11/12/2022 com valor de lid 180,00.                                                                                                    |                          |
| Cocumentos Vence em 11/12/2022 com valor de Rd 180,00.                                                                                                    |                          |
| Documentos                                                                                                    |                          |
|                                                                                                    |                          |
|                                                                                                    |                          |
| Sport (Barra Tectologia                                                                                                    |                          |
|                                                                                                    |                          |
| Sport / Barra Tectologae                                                                                                    |                          |
| Specy ( Barron Texatologia                                                                                                    |                          |
| Sprov ( Barron Texatologue                                                                                                    |                          |
| Sport (Burro Tecnology                                                                                                    |                          |
| Sport (Burra Tecnology                                                                                                    |                          |
| Sport (Burra Tecnology                                                                                                    |                          |
| Specy ( Burns Tecnology                                                                                                    |                          |
| Specy ( Burns Tecnology                                                                                                    |                          |
| Specy ( Burns Tecnologie                                                                                                    |                          |
| Specy ( Burns Tecnology                                                                                                    |                          |
| Specy ( Burns Teccology                                                                                                    |                          |
| Specy ( Burns Tecnologie                                                                                                    |                          |
| Specy ( Burns Teccologie                                                                                                    |                          |
| Specy ( Burns Teccologie                                                                                                    |                          |
| Sport (Remo Tecnologia                                                                                                    |                          |
| Server (Rumo Tecnolocia                                                                                                    |                          |
| Signar (Burns Tecnologie                                                                                                    |                          |
| Filprov I Rumo Teotologia                                                                                                    |                          |
|                                                                                                    |                          |
| Doleto 5431761 (lugd)                                                                                                    |                          |

Prontinho, com esse passo a passo você deve conseguir fazer todo o processo de Adesão e ficar corretamente cadastrado no sistema. Lembrando que, qualquer dúvida, estamos sempre à disposição

Contato: https://sbnpbrasil.com.br/sbnp/contatos/